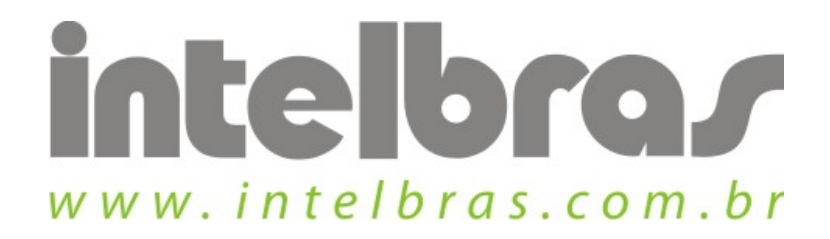

## Procedimento de conexão a uma rede wireless - WPN 300

São José, 20 de Julho, 2010

## Acessando rede wireless:

Abra o assistente wireless, e se ele não estiver selecionado a aba "Rede" clique nela.

| erri Rede           | Avançado       | Esta        | tísticas         | WMM            | WPS | l<br>Wireless | Sobre |
|---------------------|----------------|-------------|------------------|----------------|-----|---------------|-------|
| Ordenar >>          | SSID           | 🍘 Ca        | nal              | 🌒 Sinal        |     | Sina          | l dBm |
|                     |                | Ma.         |                  | ledes Wireless |     | _             |       |
| airportthru         | 4              | 11          | p <mark>8</mark> | 31%            |     |               |       |
| APOIO_INET          | ł              | 211         | bg 🖸 🕤           | 42%            |     |               |       |
| GWM1420             | ł              | 311         | 69 9             | 83%            |     |               |       |
| Lab Apoio Pós venda | ł              | 511         | 69 9             | 94%            |     |               |       |
| WRG -INET           | ł              | <b>5</b> 11 | 69 5             | 94%            |     |               |       |
| WRN340              | ł              | 36          | 6907             | 78%            |     |               |       |
| WRS- INET           | ł              | 511         | 69 1             | 52%            |     |               |       |
| Atualizar Adi       | icionar Perfil |             |                  |                |     |               |       |

Após isso selecione a rede que deseja conectar.

| Ordenar >>          | ы <u>е</u> с  | anal Re     | es Wireless | Sinal dBm |
|---------------------|---------------|-------------|-------------|-----------|
| airportthru         | 2 11          | <b>bg</b>   | 31%         |           |
| APOIO_INET          | 1911<br>1911  | 8987        | 42%         |           |
| GWM1420             | <b>1</b> /211 | 69 🕈        | 83%         |           |
| Lab Apoio Pós venda | 11            | 69 🕈        | 94%         |           |
| WRG -INET           | <b>b</b> 11   | 69 🕈        | 94%         |           |
| WRN340              | 100           | 6907        | 78%         |           |
| WRS- INET           | <b>1</b> 1    | <b>bg</b> 7 | 52%         |           |
| Atualizar Adicion   | ar Perfil     |             |             |           |

Com a rede selecionada clique em "Adicionar Perfil".

| erfil           | নী)<br>Rede                                                                          | Avançado         | o E         | statísticas | ংক্রন<br>WMM                         | <b>O</b><br>WPS                                      | Wireless                                                   | <b>?</b><br>Sobre |
|-----------------|--------------------------------------------------------------------------------------|------------------|-------------|-------------|--------------------------------------|------------------------------------------------------|------------------------------------------------------------|-------------------|
| Ordenar >>      | <b>e</b> 5                                                                           | <mark>SID</mark> | ۲           | Canal F     | edes Wireless —                      |                                                      |                                                            | Sinal dBm         |
| airportthru     |                                                                                      | ŝ                | 2 11        | 69          | 31%                                  |                                                      |                                                            |                   |
| POIO_INET       |                                                                                      | i.               | B11         | 6909        | 42%                                  |                                                      |                                                            |                   |
| WM1420          |                                                                                      |                  | <b>U</b> 11 | <b>bg</b> 7 | 83%                                  |                                                      |                                                            |                   |
| .ab Apoio Pós v | renda                                                                                |                  | <b>1</b> 11 | 69 7        | 94%                                  |                                                      |                                                            |                   |
| VRG -INET       |                                                                                      |                  | <b>U</b> 11 | 69 7        | 94%                                  |                                                      |                                                            |                   |
| VRN340          |                                                                                      |                  | Be          | 6907        | 78%                                  |                                                      |                                                            |                   |
| VRS- INET       |                                                                                      | 1                | 611         | 69 9        | 52%                                  |                                                      |                                                            |                   |
| infiguração de  | Perfil Sej                                                                           | gurança          |             | 802.1x      |                                      |                                                      |                                                            |                   |
| Nome do         | Perfil >> Nom                                                                        | e do Perfil1     |             |             | Tipo de Rei                          | ie>> I                                               | nfra-estrutura                                             | <b>•</b>          |
| Nome do         | SSID >> APO                                                                          | e do Perfil1     |             | ·           | Tipo de Rev<br>Potência              | de>> I<br>Tx>>                                       | nfra-estrutura<br>Automático                               | *<br>*            |
| Nome do         | o Perfil >> Nom<br>SSID >> APOI                                                      | e do Perfil1     |             |             | Tipo de Rev<br>Potência<br>Preân     | te>> I<br>Tx>>                                       | nfra-estrutura<br>Automático<br>Automático                 | *<br>*            |
| Nome do         | o Perfil >> Nom<br>SSID >> APOI<br>mia Energia >>                                    | e do Perfil1     |             | PSM         | Tipo de Rev<br>Potência<br>Preân     | de >> 1<br>Tx >><br>Ibulo                            | nfra-estrutura<br>Automático<br>Automático                 | *<br>*            |
| Nome do         | SSID >> APO<br>SSID >> APO<br>mia Energia >><br>Limite de RTS                        | e do Perfil1     | (           | PSM         | Tipo de Rei<br>Potência<br>Preâm     | <b>te &gt;&gt; 1</b><br>T <b>x &gt;&gt;</b><br>Ibulo | nfra-estrutura<br>Automático<br>Automático<br>1347         | •<br>•            |
| Nome do         | > Perfil >> Nom<br>SSID >> APO<br>mia Energia >><br>Limite de RTS<br>Limite de Fragn | e do Perfil1     | (<br>256    | PSM         | Tipo de Rei<br>Potência<br>Preân<br> | <b>te &gt;&gt; 1</b><br>Tx >><br>1bulo<br>47.        | nfra-estrutura<br>Automático<br>Automático<br>1347<br>1346 | •<br>•            |

Na aba "Configuração de Perfil" de um nome ao perfil que será criado.

| Autenticação >>    | WPA-P5K     | • | Criptografia >> | AES | • |   |
|--------------------|-------------|---|-----------------|-----|---|---|
| Chave WPA >>       | ASCII       | [ |                 |     |   |   |
| Chave de Segurança | WEP         |   | +               |     |   | = |
| <b>WEP</b> 1       | Hexadecimal | - |                 |     |   |   |
| <b>WEP</b> 2       | Hexadecimal | - |                 |     |   |   |
| WEP 3              | Hexadecimal |   |                 |     |   |   |
| 2000 C             |             | 4 | 9               |     |   |   |

Clique em segurança para selecionar o tipo de segurança que será adotada na conexão.

Na autenticação selecione o tipo de segurança que pode ser:

- ✓ Sistema aberto
- ✓ Sistema compartilhado
- ✓ WPA
- ✓ WPA-PSK
- ✓ WPA2
- ✓ WAP2-PSK

Na parte de criptografia, selecione qual será a usada, cada tipo de segurança tem suas opções.

| nguração de Perfil S                                                                  | egurança                                                               | 802.1X                      | <u> </u>        |     |   |             |
|---------------------------------------------------------------------------------------|------------------------------------------------------------------------|-----------------------------|-----------------|-----|---|-------------|
| Autenticação                                                                          | >> WPA-PSK                                                             | •                           | Criptografia >> | AES | • |             |
| Chave WP4                                                                             | ASCII                                                                  | •                           |                 |     |   |             |
| Chave de Segu                                                                         | rança WEP                                                              |                             |                 |     |   |             |
| 🔴 WEP 1                                                                               | Hexadecimal                                                            | ~                           |                 |     |   |             |
| <b>WEP</b> 2                                                                          | Hexadecimal                                                            | *                           |                 |     |   |             |
| 🛑 WEP 3                                                                               | Hexadecimal                                                            | ~                           |                 |     |   | -           |
|                                                                                       |                                                                        |                             |                 |     |   |             |
| WEP.4                                                                                 | Hexadecimal                                                            |                             |                 |     |   |             |
| WEP 4 Autenticação >:                                                                 | Hexadecimal                                                            | *<br>*                      | Criptografia >> | WEP | * | Usar 802.1X |
| WEP 4<br>Autenticação >:<br>Chave WPA >                                               | Hexadecimal Sistema Aberto ASCII                                       | •<br>•                      | Criptografia >> | WEP | • | Usar 802.1X |
| WEP.4<br>Autenticação >:<br>Chave WPA ><br>Chave de Segura                            | Hexadecimal Sistema Aberto ASCII nça WEP                               | •                           | Criptografia >> | WEP | • | Usar 802.1X |
| WEP 4<br>Autenticação >:<br>Chave WPA ><br>Chave de Segura<br>@ WEP 1                 | Hexadecimal Sistema Aberto ASCII nça WEP ASCII                         | •<br>•  <br>•               | Criptografia >> | WEP | • | Usar 802.1X |
| WEP 4<br>Autenticação >:<br>Chave WPA ><br>Chave de Segura<br>WEP 1<br>@ WEP 2        | Hexadecimal  Sistema Aberto ASCII nça WEP ASCII Hexadecimal            | •<br>•<br>•<br>]•<br>•      | Criptografia >> | WEP | * | Usar 802.1X |
| WEP 4<br>Autenticação >:<br>Chave WPA ><br>Chave de Segura<br>WEP 1<br>WEP 2<br>WEP 3 | Hexadecimal Sistema Aberto ASCII nça WEP ASCII Hexadecimal Hexadecimal | •<br>•<br>•<br>]•<br> <br>• | Criptografia >> | WEP | * | Usar 802.1X |

Dependendo do tipo de autenticação selecionada, o lugar para preencher a chave será diferente, sendo específico para os tipos WPA e WEP. A chave pode ser do tipo ASCII ou hexadecimal, seleciona a opção de acordo com a rede que irá ser conectada e preencha ao lado essa chave.

| ाfil Red                         | ) X<br>e Avança | ido E       | statísticas | েচ্চা<br>WMM    | <b>Ø</b><br>WPS | Wireless       | ?<br>Sobre |
|----------------------------------|-----------------|-------------|-------------|-----------------|-----------------|----------------|------------|
| Ordenar >>                       | 🥡 SSID          | ۲           | Canal R     | edes Wireless — |                 | s              | inal dBm   |
| rportthru                        |                 | 2 11        | 69          | 31%             |                 | -              |            |
| POIO_INET                        |                 | 1/11        | 6901        | 42%             |                 |                |            |
| WM1420                           |                 | 11          | 69 9        | 83%             |                 |                |            |
| ab Apoio Pós venda               |                 | 11          | 69 7        | 94%             |                 |                |            |
| RG -INET                         |                 | <b>b</b> 11 | 69 7        | 94%             |                 |                |            |
| 'RN340                           |                 | 6           | 6907        | 78%             |                 |                |            |
| RS- INET                         |                 | <b>B</b> 11 | 69 7        | 52%             |                 |                |            |
| Atuauzar<br>nfiguração de Perfil | Segurança       |             | 802.4x      |                 |                 |                |            |
| Nome do Perfil >                 | Nome do Perfil1 |             |             | Tipo de Re      | de>> Ir         | ifra-estrutura | •          |
| SSID >                           | APOIO_INET      |             | ÷           | ] Potência      | Tx >>           | Automático     | <b>\</b>   |
|                                  |                 |             | _           | Preân           | oludr           | Automático     | *          |
| Economia Ener                    | rgia >> 🕌 CAM   |             | PSM         |                 |                 |                |            |
| Limite d                         | e RTS           |             | 0           | j 23            | 47              | 347            |            |
| Limite d                         | e Fragmentos    | 256         |             | <b>)</b> 23     | 46 2            | 346            |            |
|                                  |                 |             |             |                 |                 |                |            |

Após estes processos clique em "ok" para finalizar o cadastramento do perfil e automaticamente o assistente tentará efetuar a conexão com a rede.